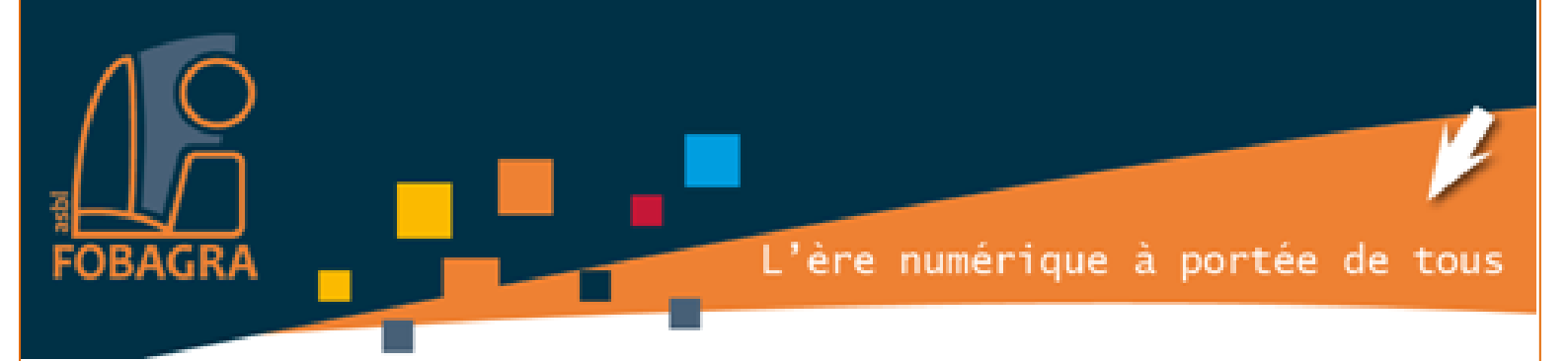

## Web search for Jobs Maison de l'emploi et de la formation de Molenbeek

Microsoft Office Word 2007

Auteurs : Mimoun ; màj Isabelle janvier 2018

Formatrice : Isabelle de l'asbl FOBAGRA

FOBAGRA asbl Rue du Méridien n°20 - 1210 Saint-Josse-Ten-Noode

Tel: 02/219.69.16

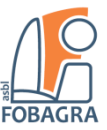

### Table des matières

| Objectif : maîtriser les bases du traitement de texte Word (Version 2007).         1) Qu'est-ce que Word, à quoi sert-il ?         2) Comment ouvrir Word ?         3) Composition de la fenêtre Word :         1. Le nom du document.         2. La barre d'outils Accès rapide.         3. La zone de saisie, zone de travaille, la page.         4. La barre d'état de gauche.         5. La barre d'état de droite.         6. Le ruban. | 2  |
|----------------------------------------------------------------------------------------------------|----|
| 1) Qu'est-ce que Word, à quoi sert-il ?                                                                                                    | 3  |
| <ul> <li>2) Comment ouvrir Word ?</li></ul>                                                                                                    | 3  |
| <ul> <li>3) Composition de la fenêtre Word :</li></ul>                                                                                                    | 3  |
| <ol> <li>Le nom du document</li></ol>                                                                                                    | 3  |
| <ol> <li>La barre d'outils Accès rapide</li></ol>                                                                                                    | 4  |
| <ol> <li>La zone de saisie, zone de travaille, la page</li></ol>                                                                                                    | 4  |
| <ul> <li>4. La barre d'état de gauche</li></ul>                                                                                                    | 5  |
| <ol> <li>La barre d'état de droite.</li> <li>Le ruban.</li> </ol>                                                                                                    | 5  |
| 6. Le ruban                                                                                                    | 5  |
|                                                                                                    | 5  |
| Mise en application et utilisation des outils les plus courants.                                                                                                    | 6  |
| 1) Orthographe et grammaire, comment les corriger ?                                                                                                    | 6  |
| 2) Pourquoi et comment enregistrer un document ?                                                                                                    | 6  |
| 3) Comment sélectionner un texte, le copier et le coller ?                                                                                                    | 8  |
| 4) Qu'elle est la différence entre Copier et Couper ?                                                                                                    | 8  |
| 5) Résumé des différentes étapes de création d'un document :                                                                                                    | 9  |
| 6) Les outils de l'onglet ACCUEIL :                                                                                                    | 11 |
| 1. Le groupe Police                                                                                                    | 11 |
| 2. Le groupe Paragraphe.                                                                                                    | 13 |
| 7) Afficher tout, à quoi ça sert, pourquoi s'en servir ?                                                                                                    | 14 |
| 8) Les outils de l'onglet INSERTION                                                                                                    | 15 |
| 1. Le groupe Tableaux                                                                                                    | 15 |
| 2. Le groupe Illustrations                                                                                                    | 16 |
| 3. Groupe Symboles                                                                                                    | 16 |
| 9) Les outils de l'onglet MISE EN PAGE                                                                                                    | 17 |
| 1. Le groupe Mise en page                                                                                                    | 17 |
| 10) Les outils de l'onglet AFFICHAGE                                                                                                    | 18 |
| 2. Le groupe Afficher/Masquer.                                                                                                    | 18 |

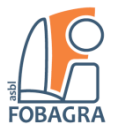

## Objectif : maîtriser les bases du traitement de texte Word (Version 2007).

#### 1) Qu'est-ce que Word, à quoi sert-il?

C'est un logiciel et plus exactement un logiciel de traitement de texte.

Un logiciel de traitement de texte a pour fonction principale de « traiter, travailler » un texte.

Autrement dit, il fait subir à du **texte brut** des transformations de toutes sortes en vue d'une utilisation spécifique (CV, lettre de motivation, courrier, etc...).

Traiter un texte, ce n'est donc pas simplement le rendre « joli », mais c'est lui créer **une présentation** pour le rendre utilisable.

#### 2) Comment ouvrir Word?

Pour ouvrir Word vous devez **double cliquer** sur **l'icône** qui se trouve sur le bureau.

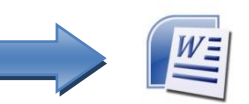

Parfois l'icône peut se trouver dans la barre des tâches, vous devez faire un seul clic pour l'ouvrir.

Si dans aucun des cas vous ne trouvez l'icône, vous pouvez toujours cliquer sur le bouton « *Démarrer* » et taper « *Word* » dans la zone « *Rechercher les programmes et fichiers* ».

#### 3) Composition de la fenêtre Word :

Word est un traitement de texte constitué de

La feuille A4

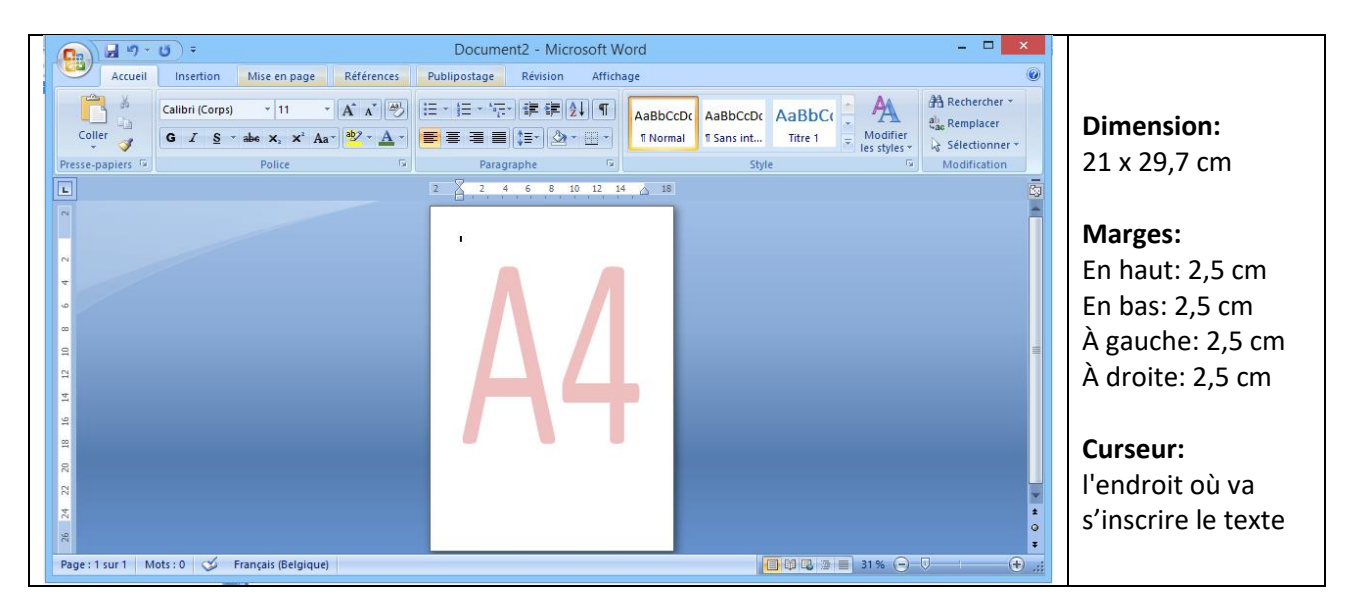

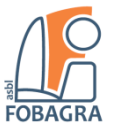

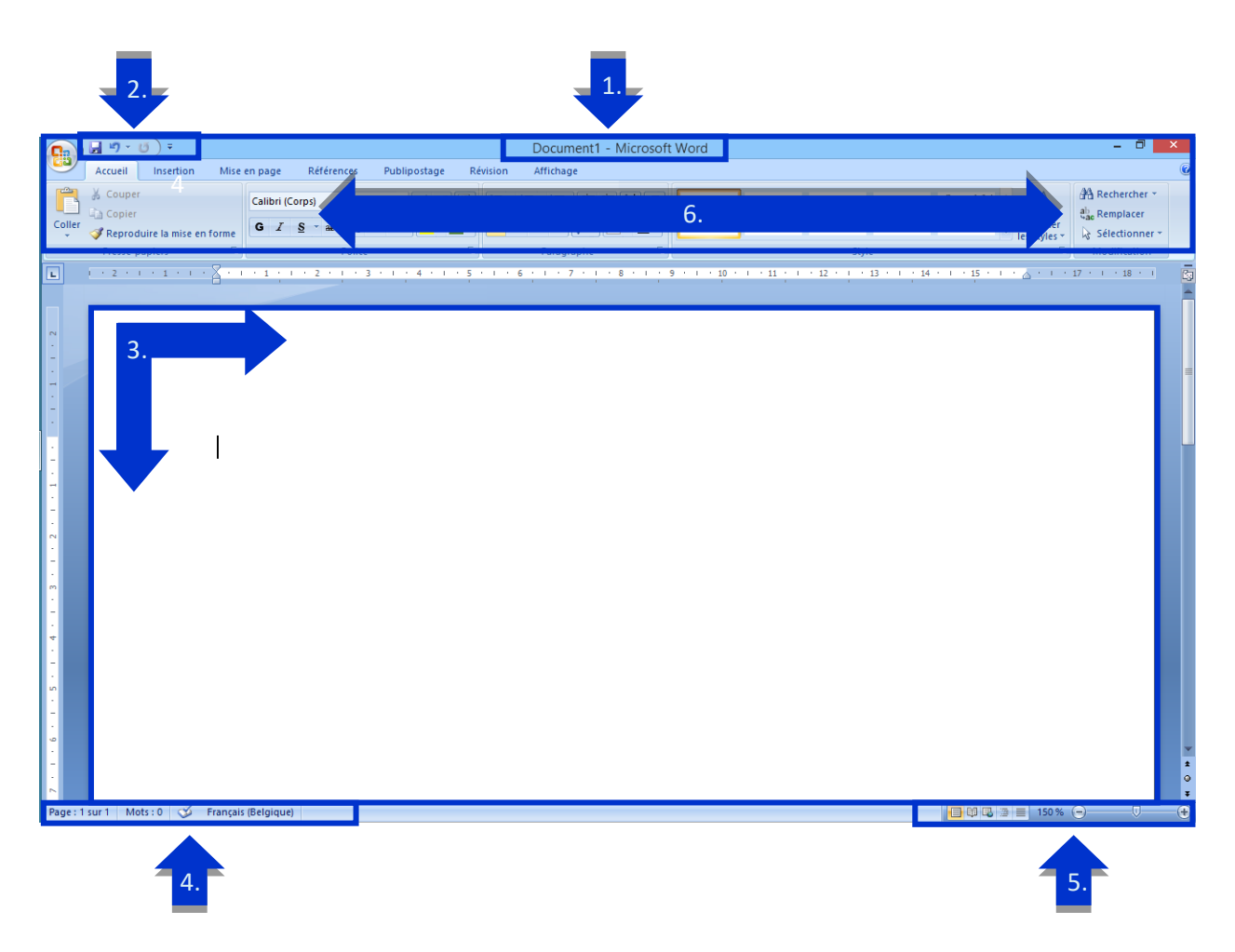

#### 1. Le nom du document.

C'est **en haut au centre** que se trouve **le nom** de votre document suivi de Microsoft Word, si vous ne l'avez pas renommé il portera alors le nom « Document1 ».

#### 2. La barre d'outils Accès rapide.

Cette barre se trouve en **haut à gauche**, c'est là que l'on peut placer **différents outils**, ceux que l'on utilise le plus souvent pour y avoir **un accès direct**.

Le plus souvent vous y retrouverez :

- La disquette , qui enregistre votre travail en cliquant dessus.
- La flèche \_\_\_\_, qui permet de revenir en arrière lorsque l'on a fait une erreur.
- La flèche La flèche La repet de répéter la frappe que l'on vient de faire ou de revenir en avant.
- Le bouton , qui va nous permettre de choisir les outils que nous voulons afficher à ce niveau.

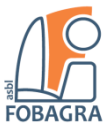

#### 3. La zone de saisie, zone de travaille, la page.

C'est l'endroit où nous taperons notre texte.

#### 4. La barre d'état de gauche.

Vous y trouvez **le nombre de pages total** qu'il y a dans le document ainsi que **le numéro de la page** sur laquelle nous nous trouvons, il est possible en cliquant sur cette zone **d'aller directement** à la page désirée.

Vous y trouvez aussi **le nombre de mots** et **la langue utilisée** pour le dictionnaire et la correction automatique.

#### 5. La barre d'état de droite.

Vous y trouvez **le Zoom**, qui vous permet **de réduire ou agrandir** le document, ainsi que **diffèrent affichage** possible de votre page.

| 6.    | Le ruban.                                              |                                                                                                    |                                                                   |                               |                                                      |      |                                                                    |
|-------|--------------------------------------------------------|----------------------------------------------------------------------------------------------------|-------------------------------------------------------------------|-------------------------------|------------------------------------------------------|------|--------------------------------------------------------------------|
|       | <mark>ຟ</mark> "າ ະ ຫ) ະ                               |                                                                                                    | Document                                                          | 1 - Microsoft Word            |                                                      |      | - 0 ×                                                              |
| <br>9 | Accueil Insertion Mise e                               | en page Références Publipostage                                                                                          | Révision Affichage                                                |                               |                                                      |      | 0                                                                  |
| oller | ∦ Couper<br>l⊒ Copier<br>ダ Reproduire la mise en forme | Calibri (Corps) $\cdot$ 11 $\cdot$ $A^{*} A^{*}$<br><b>G</b> $I$ <u>S</u> $\cdot$ abs $\times_{2}$ $\times^{2}$ $Aa^{*}$ | <ul> <li>♥) (= * (= * 17;* 0)</li> <li>▲ * (= = 12; 0)</li> </ul> | aBbCcDc<br>♪ ▲ · ■ · I Normal | AaBbCcDc AaBbCc AaBbCc<br>1 Sans int Titre 1 Titre 2 | AaBI | 4월 Rechercher ~<br>원 <mark>ac</mark> Remplacer<br>& Sélectionner ~ |
|       | Presse-papiers 🕫                                       | Police                                                                                                    | Paragraphe                                                        | G _                           | Style                                                | G.   | Modification                                                       |

Dans le ruban nous avons tout d'abord **les différents onglets**, « *Accueil* », « *Insertion* », « *Mise en page* », etc.

Chaque onglet regroupe **différents outils** de mise en forme.

#### Trucs et astuces :

*Vous retrouverez un ruban d'outils dans chaque logiciel, dans chaque programme.* 

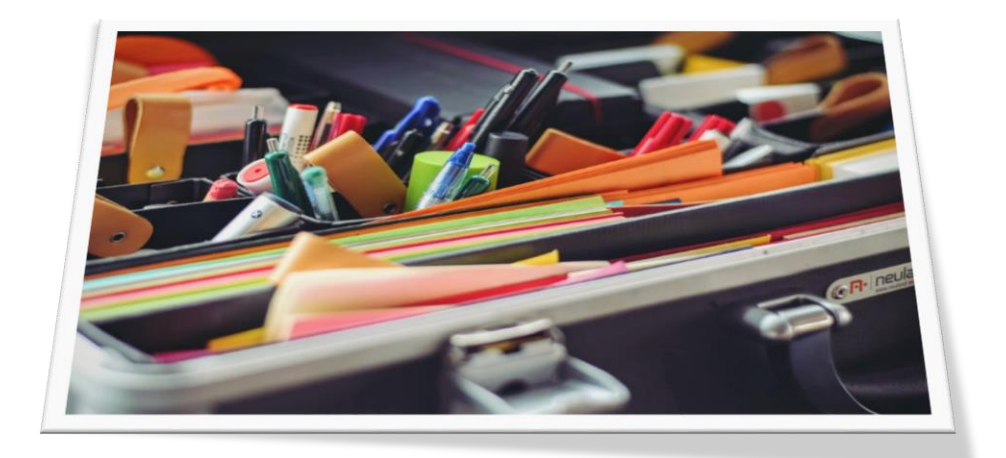

Une boîte à outil de mise en page (format papier)

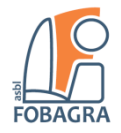

# Mise en application et utilisation des outils les plus courants.

#### 1) Orthographe et grammaire, comment les corriger ?

Les mots soulignés **en rouge**.

Les mots soulignés **en vert**. Les mots soulignés **en bleu**. Faute **d'orthographe**.

Faute de grammaire ou de syntaxe.

Faute **de mise en forme ou homophone**.

Pour les **corriger**, faites **un clic droit** sur le mot souligné puis choisissez dans la liste qui vous est proposé l'un des mots ou proposition suggérés.

1. Voir Exercices 01.

#### 2) Pourquoi et comment enregistrer un document?

Enregistrer sert à ne pas perdre le travail déjà effectué sur votre document.

Pour enregistrer vous devez tout d'abord cliquer sur l'onglet « Fichier », puis cliquer sur « Enregistrer sous ».

Une nouvelle fenêtre s'ouvre alors : c'est la fenêtre de dialogue.

#### Trucs et astuces :

Une fois votre document créé, enregistré et rangé, utilisez le raccourci clavier : **CTRL** + **S** ; pour sauvegarder vos modifications.

Combinez la touche « Ctrl » et la touche « s ».

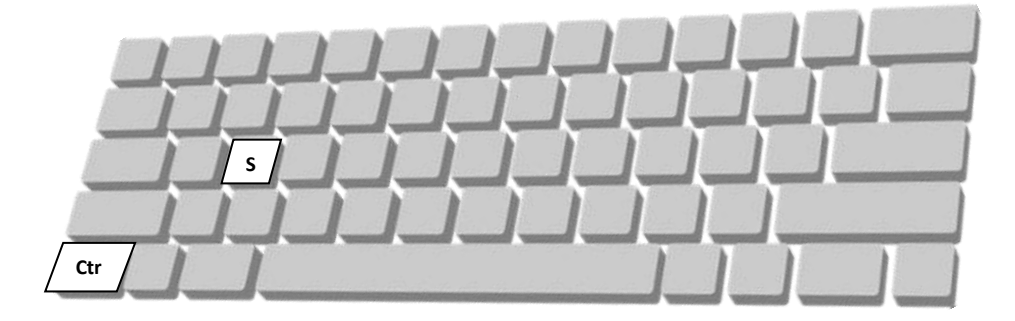

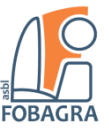

|                             | Enregistrer sous                                     |                                  |                                       |                                 |
|-----------------------------|------------------------------------------------------|----------------------------------|---------------------------------------|---------------------------------|
| (€) → ↑ ↓ Ce PC → Documents |                                                      | ts → Web_search_4_jobs@Molenbeek | ¥                                     | C Rechercher dans : Web_searc P |
|                             | Organiser 🔻 Nouveau dossier                          |                                  |                                       | H 🕶 🕡                           |
|                             | ▲ 📴 Microsoft Office Word                            | ^ Nom ^                          | Modifié le                            | Type Taille                     |
|                             | 🌗 Templates                                          |                                  | Aucun élément ne correspond à votre r | echerche.                       |
|                             | 🖌 🔆 Favoris                                          |                                  |                                       |                                 |
|                             | Bureau                                               |                                  |                                       |                                 |
|                             | Emplacements recents                                 |                                  |                                       |                                 |
|                             | b 🖉 Comune of cidential                              |                                  |                                       |                                 |
|                             | V 😽 Groupe residentiel                               |                                  |                                       |                                 |
|                             | ⊿ j≞ Ce PC                                           |                                  |                                       |                                 |
|                             | Documents                                            |                                  |                                       |                                 |
|                             | D 📔 Images                                           |                                  |                                       |                                 |
|                             | <ul> <li>Musique</li> <li>Téléchargements</li> </ul> |                                  |                                       |                                 |
|                             | Vidéos                                               | ¥                                |                                       |                                 |
|                             | Nom de fichier : Exemple                             |                                  |                                       | v                               |
|                             | Type : Document Word (*.docx                         | )                                |                                       | Υ.                              |
|                             | Auteurs : Isabelle Nani                              | Mots clés : Ajoutez un mot-      | clé Titre : Ajoutez                   | un titre                        |
|                             | Enregistrer la miniature                             |                                  |                                       |                                 |
|                             | Masquer les dossiers                                 |                                  | Outils                                | ✓ Enregistrer Annuler           |

- 1. **Chercher le dossier**, dans la zone encadrée en bleu : La colonne de gauche dans la fenêtre de dialogue vous permet de parcourir toute l'arborescence des dossiers de votre PC et de retrouver le dossier à sélectionner. (Là ou vous voulez enregistrer le document).
- 2. Donner **un nom** à votre document, dans la zone encadrée en rouge.
- Vous pouvez choisir le type de document dans lequel vous voulez le sauvegarder (Word, PDF, etc...); en cliquant sur la petite flèche, dans la zone encadrée en vert, vous découvrirez les options du menu déroulant.
- 4. Finalement cliquez sur [*Enregistrer*].

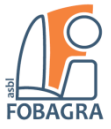

#### 3) Comment sélectionner un texte, le copier et le coller ?

2. Voir Exercice 02.

Ouvrez un nouveau document, renommez le « Copier - Coller » et enregistrez le.

Maintenant tapez =RAND(10,1) et ensuite tapez Enter (10=paragraphes et 1=lignes).

Pour sélectionner cliquez à l'endroit où vous souhaitez commencer la sélection, maintenez le bouton gauche de la souris enfoncé, puis faites glisser le pointeur sur le texte à sélectionner, jusqu'à la fin de contenu à sélectionner.

Une fois sélectionné, **faites un clic-droit** à un endroit de la sélection, un menu s'ouvre, vous n'avez plus qu'à mettre votre souris sur « *Copier* » et cliquer.

Maintenant pour le « **Coller** » vous placez **votre curseur à l'endroit où vous voulez coller le texte** auparavant copié, faites **un clic-droit**, à nouveau le menu contextuel s'ouvre et vous devez cette fois-ci mettre votre souris sur « *Options de collage* » et choisir l'une des trois options.

Pour les gens qui ont des difficultés avec le clic-droit, vous pouvez toujours employer **dans l'onglet** « *Accueil* » du ruban, l'outil « *Coller* » du groupe « *Presse-papiers* ».

|        | <b>]</b> ") = (j) =                                   |                                                                                                    | Document1 - Microsoft | Word                                                                                                    | - 🗇 🗙          |
|--------|-------------------------------------------------------|----------------------------------------------------------------------------------------------------|-----------------------|----------------------------------------------------------------------------------------------------|----------------|
|        | Accueil Insertion Mise                                | en page Références Publipostage I                                                                                                    | Révision Affichage    |                                                                                                    | 0              |
| Coller | ∮ Couper<br>≧ Copier<br>ダ Reproduire la mise en forme | Calibri (Corps) $\cdot$ 11 $\cdot$ $(\mathbf{A}^{*}, \mathbf{A}^{*}) \xrightarrow{\text{def}}$<br><b>G</b> $I$ <u>S</u> $\cdot$ abs $\mathbf{x}_{1}$ $\mathbf{x}^{*}$ $(\mathbf{Aa^{*}}) \xrightarrow{\text{def}}$ $\cdot$ $(\mathbf{Aa^{*}}) \xrightarrow{\text{def}}$ | ╡                     | AaBbCcDt AaBbCcDt AaBbCt AaBbCt AaBbCt AaBbCt Titre 2 AaBb Abdriller Titre 2 Titre 2 Abdriller Abdriller A | A Rechercher * |
|        | Presse-papiers 😼                                      | Police                                                                                                    | Paragraphe 🕞          | Style 🕼                                                                                                    | Modification   |

#### 4) Qu'elle est la différence entre Copier et Couper ?

Le copier - coller, vous permet de **dupliquer** le nombre de fois que vous le voulez.

Le couper - coller, vous permet de déplacer une seule fois.

3. Voir Exercices 03.

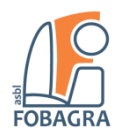

- 5) Résumé des différentes étapes de création d'un document :
- 1) **Ouvrir** Word.
- 2) Taper le texte brut.
- 3) Traiter la mise en forme et la mise en page.
- 4) Vérification de **l'orthographe** et de **la grammaire**.
- 5) Enregistrer le document (Choix du nom et du type du document possible, exemple Word, PDF, etc...).
- 6) Fermer le document.
- 7) Votre document est prêt à être envoyé par E-mail ou à être imprimé.

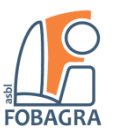

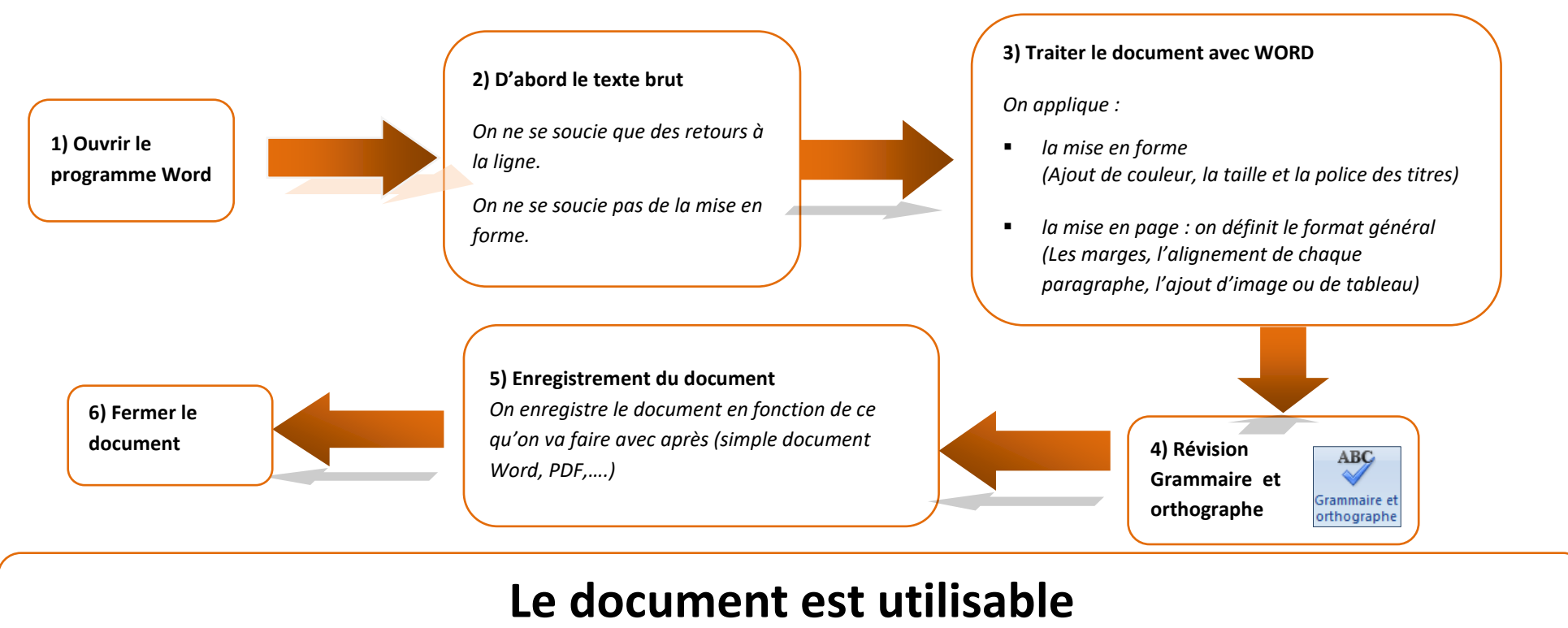

Il est prêt à être : envoyé par Email, imprimé

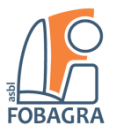

#### 6) Les outils de l'onglet ACCUEIL :

| -                                                 |                                                                                                    |                                                                                                    |                                                                                                    |                                                                  |   |
|---------------------------------------------------|----------------------------------------------------------------------------------------------------|----------------------------------------------------------------------------------------------------|----------------------------------------------------------------------------------------------------|------------------------------------------------------------------|---|
| I 9 · 0 -                                         |                                                                                                    | Document1 - Microsoft                                                                                                    | t Word                                                                                                    | - 0                                                              | × |
| Accueil Insertion Mise                            | en page Références Publipostage Re                                                                                                    | évision Affichage                                                                                                    |                                                                                                    |                                                                  | 0 |
| Coller<br>Coller<br>V Reproduire la mise en forme | Calibri (Corps) $\cdot$ 11 $\cdot$ $A^{*} \xrightarrow{a^{*}} \xrightarrow{A^{*}}$<br>G $I$ S $\cdot$ abe $\mathbf{x}_{i}$ $\mathbf{x}^{i}$ $Aa^{*}$ $\xrightarrow{B^{*}}$ $\xrightarrow{A}$ $\cdot$ | ╡<br>╡<br>╡<br>╡<br>こ<br>く<br>に<br>く<br>に<br>く<br>に<br>く<br>に<br>く<br>に<br>く<br>に<br>く<br>に<br>く<br>に<br>く<br>し<br>く<br>し | AaBbCcDt AaBbCcDt AaBbCct AaBbCc AaBbCc AabbCc AaBbCc AaBbCc AaBbCc AaBbCc AaBbCc AaBbCc AaBbCc AaBbCc AaBbCc AaBbCc AaBbCc AaBbCc AaBbCc AaBbCc AaBbCc AaBbCc AaBbCc AaBbCc AaBbCc AaBbCc AaBbCc AaBbCc AaBbCc AaBbCc AaBbCc AaBbCc AaBbCc AaBbCc AaBbCc AaBbCc AaBbCc AabbCc Aabb | Titre<br>→ Modifier<br>les styles → Modifier<br>→ Sélectionner → |   |
| Presse-papiers 🖙                                  | Police 🕞                                                                                                    | Paragraphe 🕞                                                                                                    | Style                                                                                                    | Modification                                                     |   |

Dans l'onglet accueil se trouvent différents groupes d'outils, « *Police* », « *Paragraphe* » et « *Presse-Papiers* ».

1. Le groupe Police.

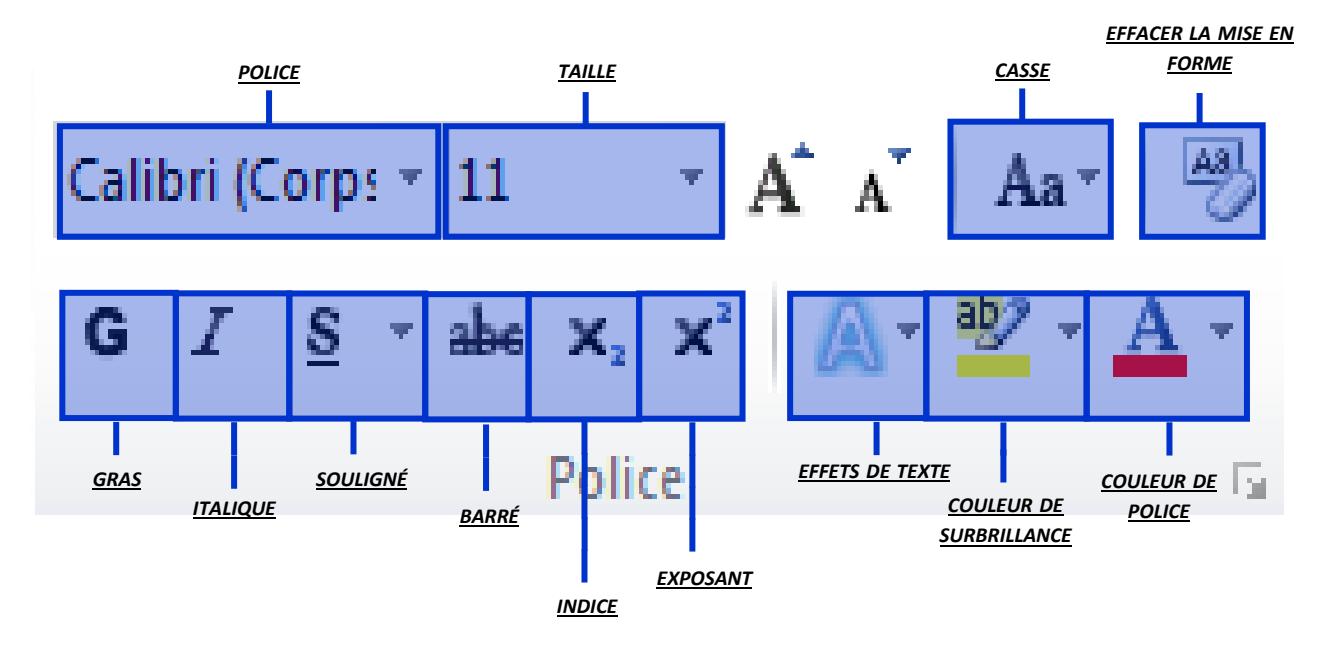

 <u>Police</u>: Choix du type, style, de police dans laquelle votre texte est écrit, vous pouvez la choisir dans le menu déroulant en cliquant sur la flèche.

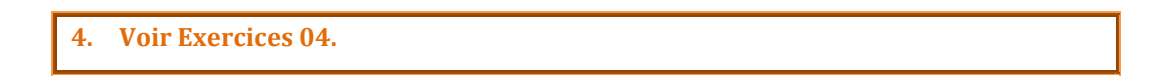

 <u>Taille</u>: Choix de la grandeur dans laquelle votre texte est écrit, vous pouvez la choisir dans le menu déroulant en cliquant sur la flèche.

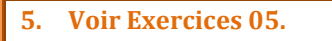

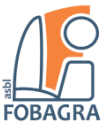

- <u>Gras</u>: Le texte devient gras, c'est à dire plus épais.
- Italique : Le texte devient italique, c'est à dire penché sur la droite.
- Souligné : Le texte sera souligné, vous pouvez choisir dans le menu déroulant différents type de soulignement en cliquant sur la flèche.

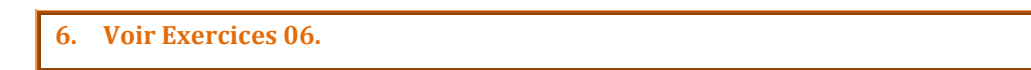

 <u>Couleur de police</u>: Choix de la couleur dans laquelle votre texte est écrit, vous pouvez la choisir dans le menu déroulant en cliquant sur la flèche.

7. Voir Exercices 07.

 Surbrillance : Le fond, l'arrière-plan, du texte sera en couleur, vous pouvez la choisir dans le menu déroulant en cliquant sur la flèche.

8. Voir Exercices 08.

- <u>Effets de texte</u> : Effet visuel rajouté au texte comme une ombre, une lumière ou un reflet, vous pouvez choisir dans le menu déroulant en cliquant sur la flèche.
- <u>Barré</u> : Trace une ligne au milieu du texte.
- Indice : Le texte est écrit en bas en petit.
- <u>Exposant</u> : Le texte est écrit en haut en petit.

9. Voir Exercices 09.

- Modifier la casse : Permet de passer de minuscule en majuscule, vous pouvez choisir dans le menu déroulant en cliquant sur la flèche.
- *Effacer la mise en forme :* Le texte redevient brut.

**10. Voir Exercices 10.** 

#### 2. Le groupe Paragraphe.

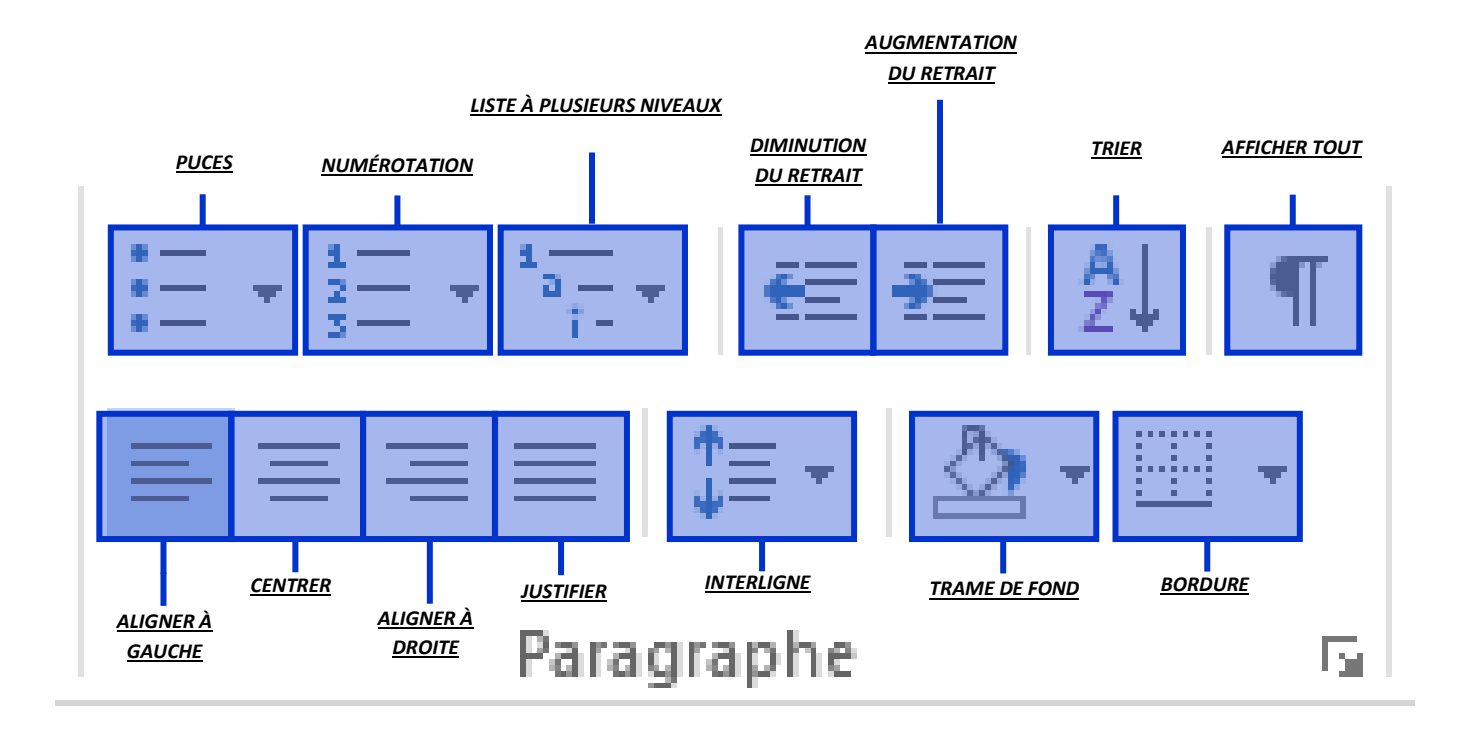

- *Puces*: Permet de créer une liste, vous pouvez choisir dans le menu déroulant en cliquant sur la flèche.
- <u>Numérotation</u>: Permet de créer une liste numérotée, vous pouvez choisir dans le menu déroulant en cliquant sur la flèche.

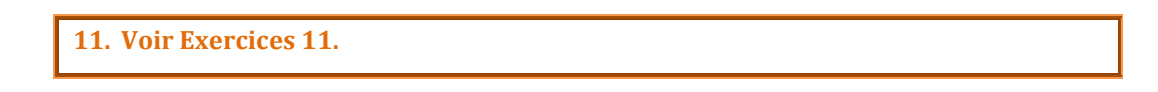

- Liste à plusieurs niveaux : Permet de créer une liste à plusieurs niveaux, des titres par exemple, vous pouvez choisir dans le menu déroulant en cliquant sur la flèche.
- <u>Aligner le texte à gauche</u> : Le texte s'aligne à gauche.
- <u>Centrer le texte</u> : Le texte est centré.
- <u>Aligner le texte à droite</u> : Le texte s'aligne à droite.

12. Voir Exercices 12.

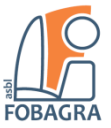

- Justifier : Le texte s'aligne à gauche et à droite.
- <u>Trame de fond</u>: Permet de mettre un fond en couleur, vous pouvez choisir dans le menu déroulant en cliquant sur la flèche

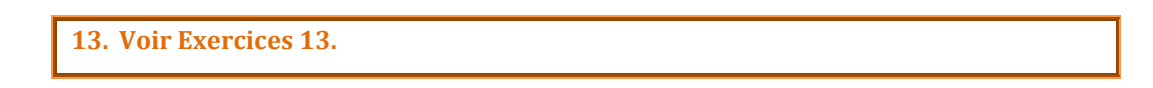

T

 Bordure : Permet de rajouter une bordure, vous pouvez choisir dans le menu déroulant en cliquant sur la flèche.

14. Voir Exercices 14.

#### 7) Afficher tout, à quoi ça sert, pourquoi s'en servir ?

Ça permet **d'afficher** la mise en forme **cachée**, c'est-à-dire les marques de paragraphe et autres symboles **masqués**.

On s'en sert généralement pour vérifier si on n'a pas fait **d'erreur** au niveau de la mise en forme.

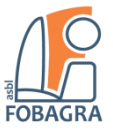

#### 8) Les outils de l'onglet **INSERTION**.

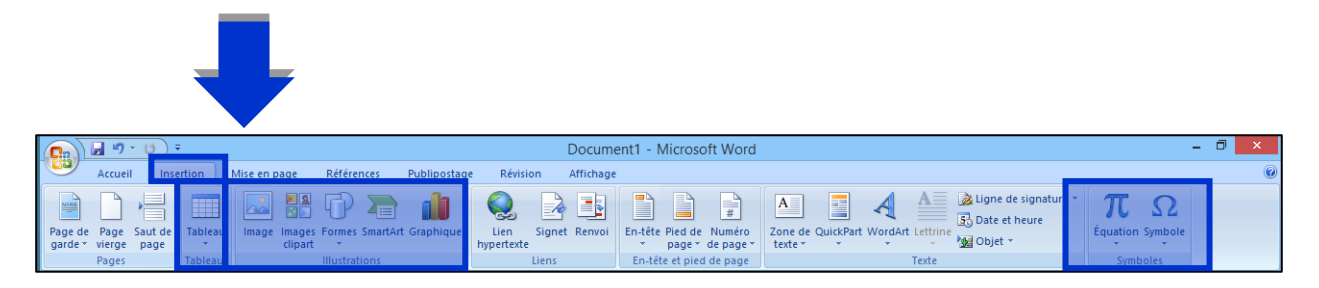

Dans l'onglet insertion nous verrons les différents groupes, « Tableaux », « Illustration » et « Symboles ».

1. Le groupe Tableaux.

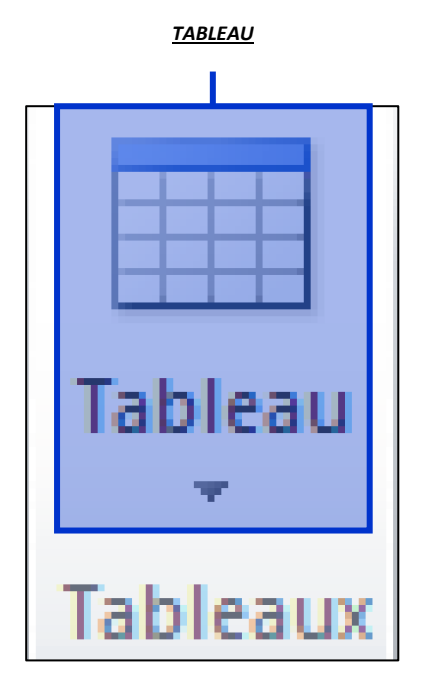

• **<u>Tableau</u>** : Permet d'ajouter un tableau, excellent moyen d'organiser votre document.

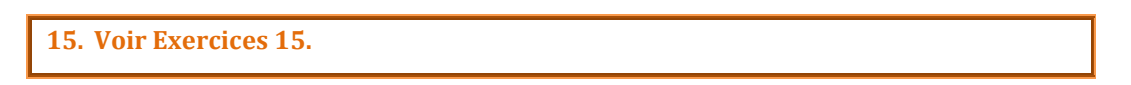

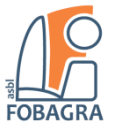

#### 2. Le groupe Illustrations.

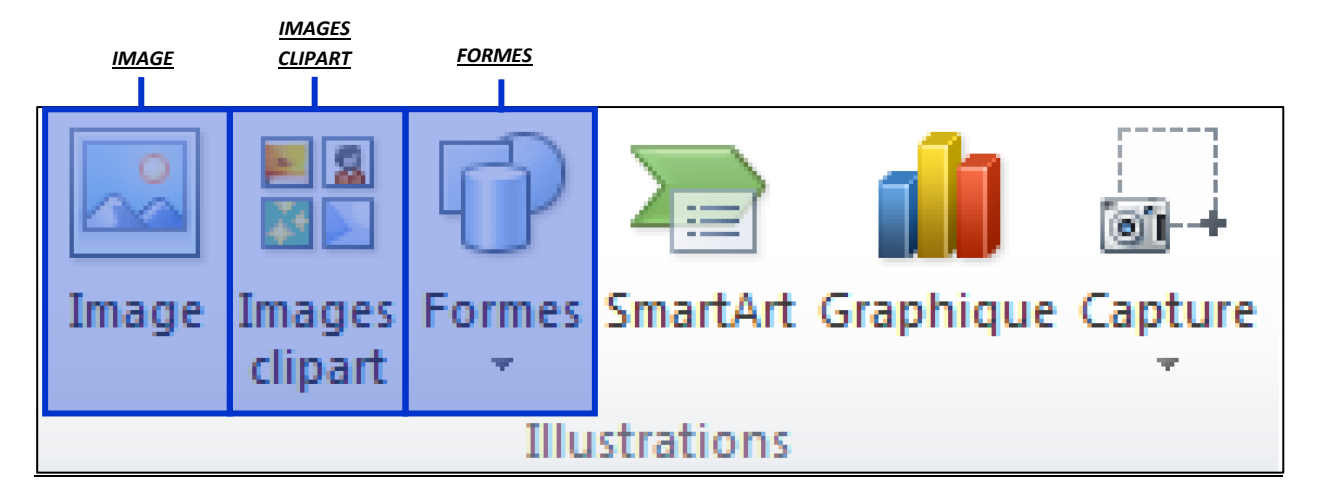

Image : Permet d'insérer une image, photo, qui se trouve dans votre ordinateur.

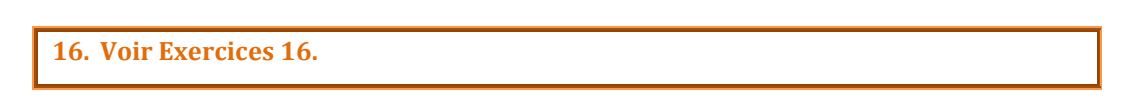

- Images clipart : Permet d'insérer une image, photo, en ligne, c'est-à-dire directement depuis internet.
- *Formes :* Permet d'insérer une forme prédéfinie tel que des flèches, des cercles.
  - 3. Groupe Symboles.

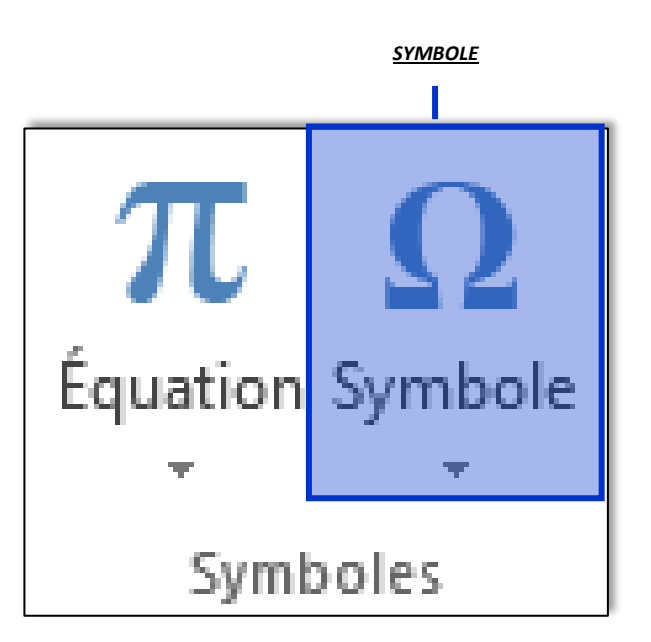

Symboles : Permet d'ajouter des symboles qui ne figurent pas sur votre clavier.

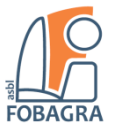

#### 9) Les outils de l'onglet MISE EN PAGE.

|         | J) =                                                           | ument1 - Microsoft Word                                                                                                    | - 🗇 🗙                                                                                               |
|---------|----------------------------------------------------------------|----------------------------------------------------------------------------------------------------|----------------------------------------------------------------------------------------------------|
| Accueil | Insertion Mise en page Références Publipostage Révision Affich | hage                                                                                                    | ۲                                                                                                   |
| Thèmes  | Marges Orientation Taille Colonnes<br>be coupure de moto *     | Retrait<br>Ur Bordures<br>E⇒A droite: 0 cm :<br>E⇒A droite: 0 cm :<br>E→A droite: 0 cm :<br>E→A droite: 0 cm :<br>E→A | e au premier plan Y 📑 Aligner Y<br>e à l'arrière-plan Y 📑 Grouper Y<br>lage du texte Y 🔄 Rotation Y |

Dans l'onglet mise en page nous verrons le groupe « Mise en page ».

1. Le groupe Mise en page.

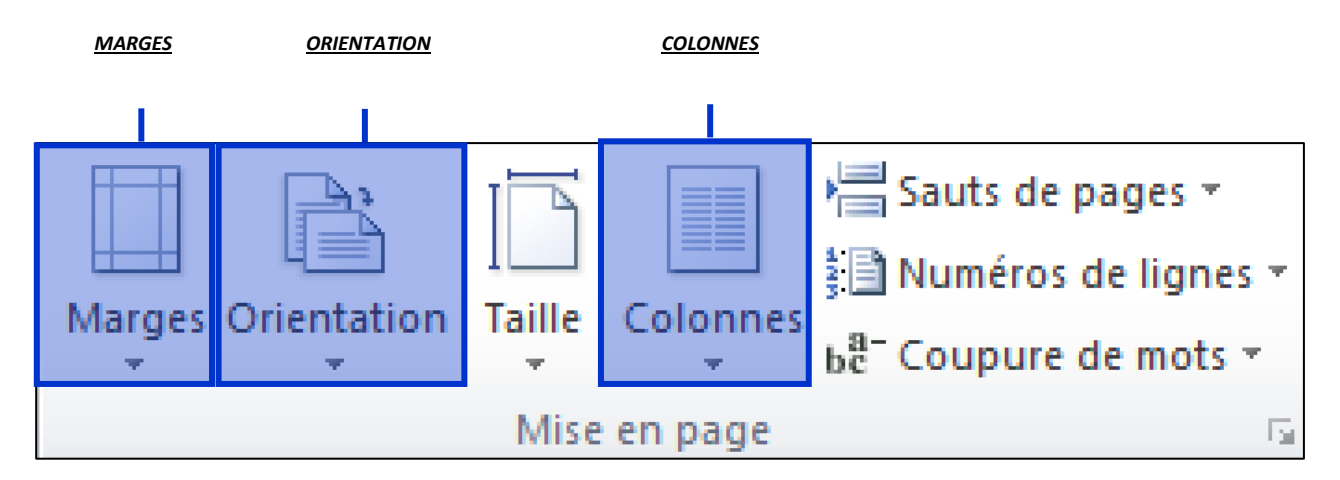

<u>Marges</u> : Permet de définir la taille des marges.

17. Voir Exercices 17.

• **Orientation** : Permet de changer l'orientation, le sens, de la page en portrait ou en paysage.

**18. Voir Exercices 18.** 

Colonnes : Permet de mettre en colonne votre texte, d'en ajouter ou en supprimer.

**19. Voir Exercices 19.** 

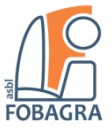

#### 10) Les outils de l'onglet **AFFICHAGE**.

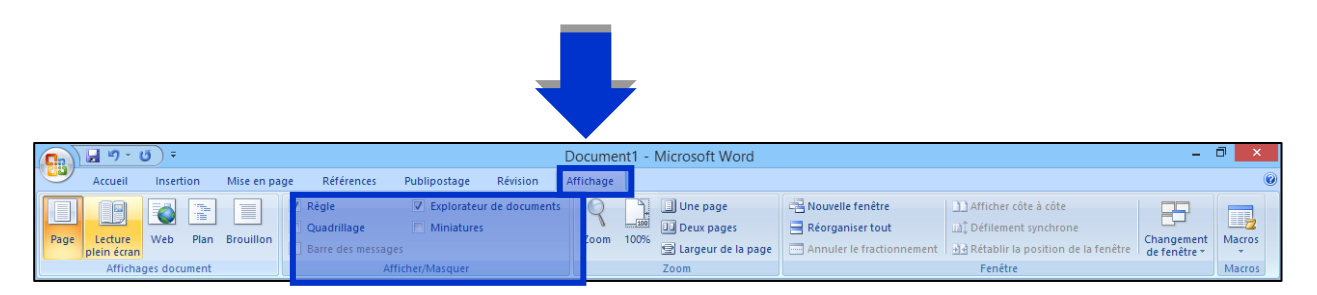

Dans l'onglet affichage nous nous concentrerons sur le groupe d'outils « Afficher/Masquer ».

#### 2. Le groupe Afficher/Masquer.

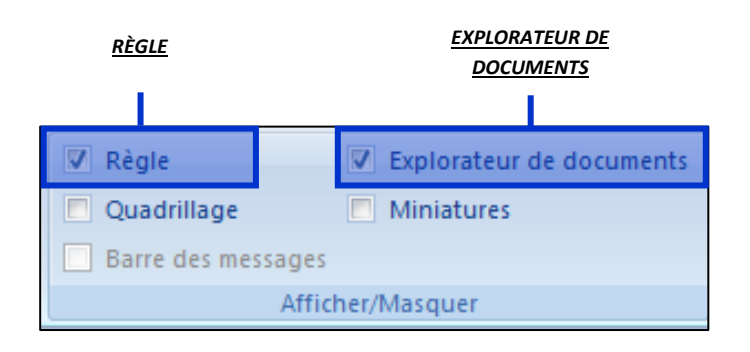

- <u>Règle</u>: Permet d'afficher les règles, les marges, de votre document. Les règles sont destinées à mesurer et afficher les objets dans le document.
- Explorateur de documents : Permet d'afficher le plan de votre document et de naviguer plus rapidement entre les différents niveaux de titres.